## QUY TRÌNH TỔ CHỨC THI

Các bước đăng nhập vào tài khoản cho học viên dự thi:

1. Đăng nhập

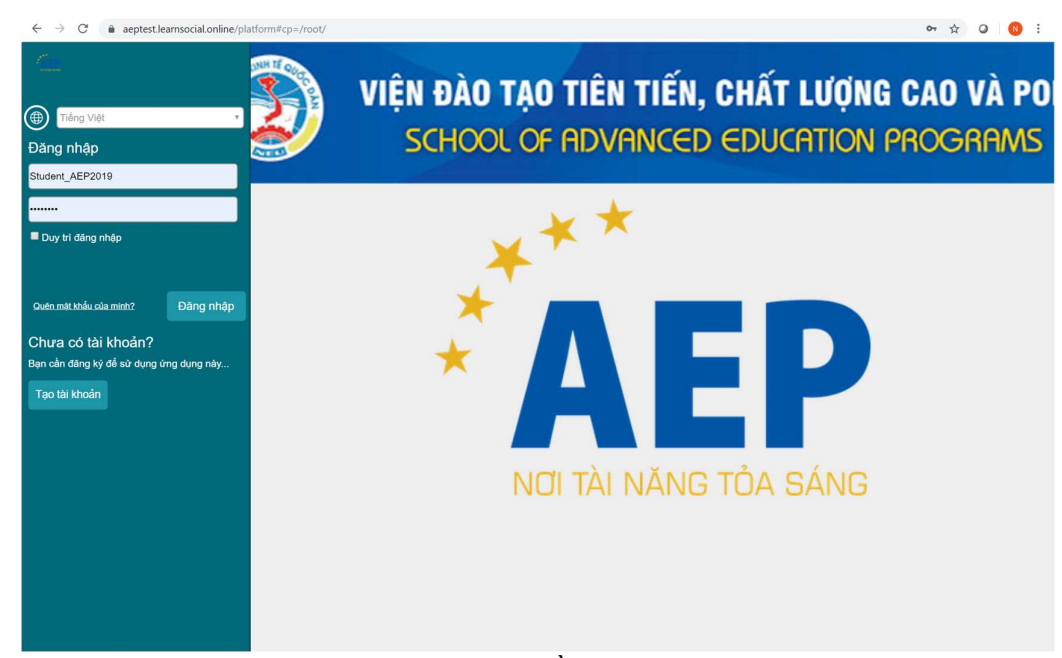

2. Sau khi đăng nhập thành công click vào phần môn học

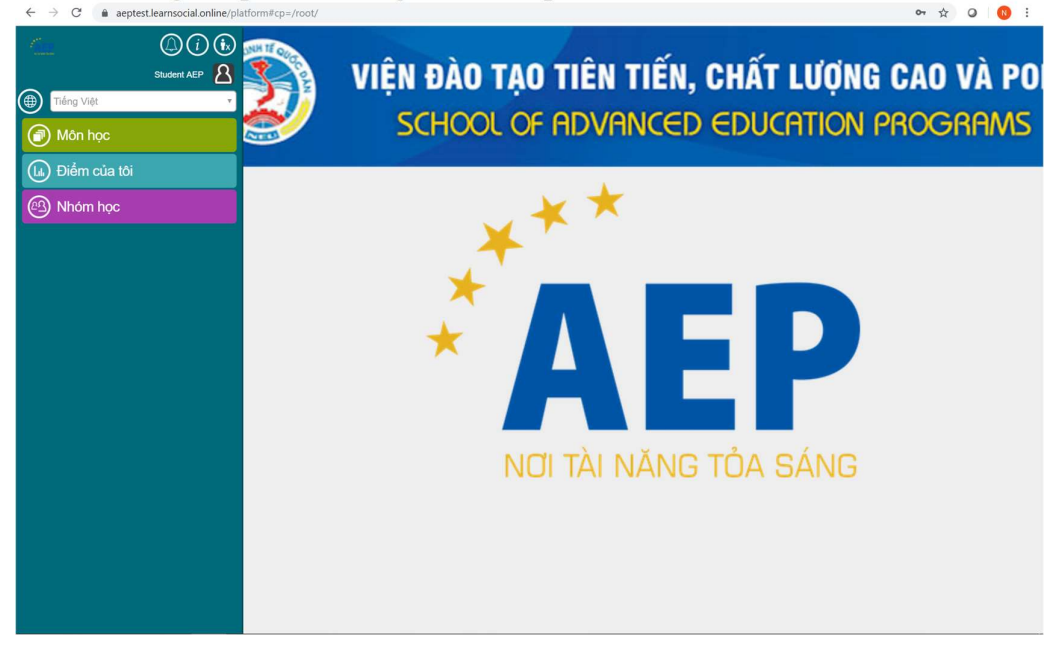

3. Thí sinh bắt đầu click vào làm bài, Hệ thống hiện ra thông báo đếm ngược thời gian khi thí sinh bắt đầu làm bài

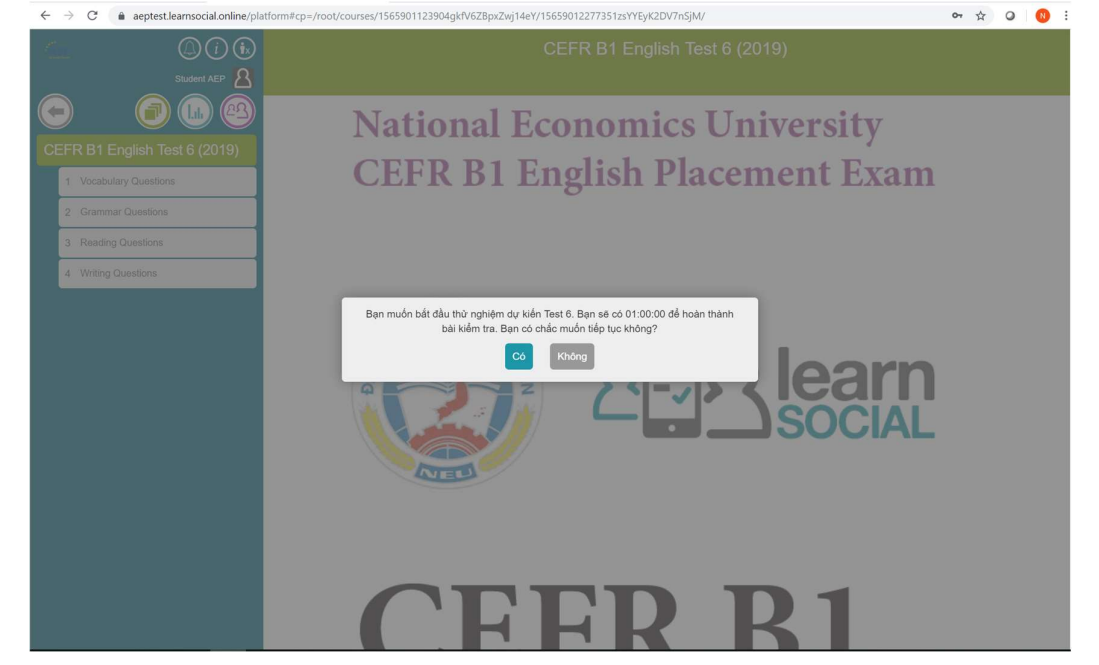

4. Cấu trúc bài thi gồm 4 phần: Vocabulary; Grammar; Reading; Writing trong đó 3 phần Vocabulary; Grammar; Reading là câu hỏi trắc nghiệm, hệ thống cho phép được trả lời nhiều lần và sẽ tự động lưu lựa chọn cuối cùng của học viên:

|                            | Placement Test          | Page 4 of 62 |
|----------------------------|-------------------------|--------------|
| Choose the correct word to | complete each sentence. |              |
|                            |                         |              |
| Where from                 | ?                       |              |
| I'm from Canada.           |                         |              |
| A . YOU OTO                |                         |              |
| A you are                  |                         |              |
| B are you                  |                         |              |
| C are                      |                         |              |
|                            |                         |              |
|                            |                         |              |
|                            |                         |              |
|                            |                         |              |
|                            |                         |              |
|                            |                         |              |
|                            |                         |              |
|                            |                         |              |
|                            |                         |              |
|                            |                         |              |
|                            |                         |              |
|                            |                         |              |

*Lưu ý:* Phần thanh công cụ xanh hiển thị phần bài tập đang làm; nội dung câu hỏi và số lượng câu hỏi có trong phần đó. Thí sinh sử dụng Nút mũi tên xanh bên phải màn hình để di chuyển sang các câu hỏi tiếp theo để tránh bị sót câu hỏi.

Riêng đối với phần Writing có 2 bài tập viết luận: 1 là bài tập viết lại câu, 2 là bài tập viết essay. Sau khi thí sinh hoàn thành mỗi một bài Writing lưu ý nhấn nút submit hoặc gửi đi và hệ thống chỉ cho phép 1 lần gửi duy nhất cho mỗi 1 bài writing.

| A1 Beginner                                                                                                    |  |
|----------------------------------------------------------------------------------------------------|--|
| Unit 2: Jobs Writing                                                                                                    |  |
| Page 1 of 1                                                                                                    |  |
| ✓ / Write answers you may speak or write when interviewing for a job. You have already practiced some of these questions during this unit. Follow the examples. Then submit your answers to your study group. |  |
| Questions may include:                                                                                                    |  |
| 1. Where do you live?                                                                                                    |  |
| 2. What work did you do in the past?                                                                                                    |  |
| 3. Where did you work in the past?                                                                                                    |  |
| 4. Where do you go to school?                                                                                                    |  |
| 5. When does your class end?                                                                                                    |  |
| I live in Brooklyn. I built furniture. I worked at a furniture company. I go to the City College. My class ends this summer.                                                                                  |  |
| iGroup Vietnam 🔻 Submit                                                                                                    |  |
| Review List                                                                                                    |  |
|                                                                                                    |  |

Cuối cùng khi thí sinh hoàn thành hết các câu hỏi trong bài, có thể kết thúc làm bài trước khi hết giờ hoặc chờ đến khi hết giờ, hệ thống sẽ tự đóng lại bài làm của thí sinh và lưu kết quả cuối cùng mà thí sinh gửi lên hệ thống.

| Bạn đã đạt đến cuối Test 6. Bạn có chắc chắn muốn kết thúc sớm? |
|-----------------------------------------------------------------|
| Có Không                                                        |
|                                                                 |
|                                                                 |
|                                                                 |